文档版本: V1.0

# 气象信息服务备案系统 操作使用手册 (互联网企业用户)

国家气象信息中心

2023年6月

附件

| 目 | 录   |
|---|-----|
|   | -1- |

| 目 | 录          | 1   |
|---|------------|-----|
| 1 | 概述         | 2   |
| 2 | 客户端环境      | 2   |
| 3 | 访问入口       | . 2 |
| 4 | 气象信息服务企业备案 | 3   |
| 5 | 企业备案进度查询   | 6   |

#### 1 概述

在"中国气象局政府门户网站"的体系框架下开展线上 对外服务,充分利用门户网站现有资源,合理规避独立对外 网站的网络安全风险,实现企业用户对气象信息服务企业备 案信息的提交。

### 2 客户端环境

客户端环境要求使用以下浏览器可正常访问系统: IE 浏 览器(IE11 以上版本)、谷歌浏览器、360 浏览器。

电脑操作系统: Win 7、Win10、统信系统。

# 3 访问入口

通过浏览器访问中国气象局政府门户网站 "https://www.cma.gov.cn/",点击"政务服务-气象信息 服务企业备案"进入,如图:

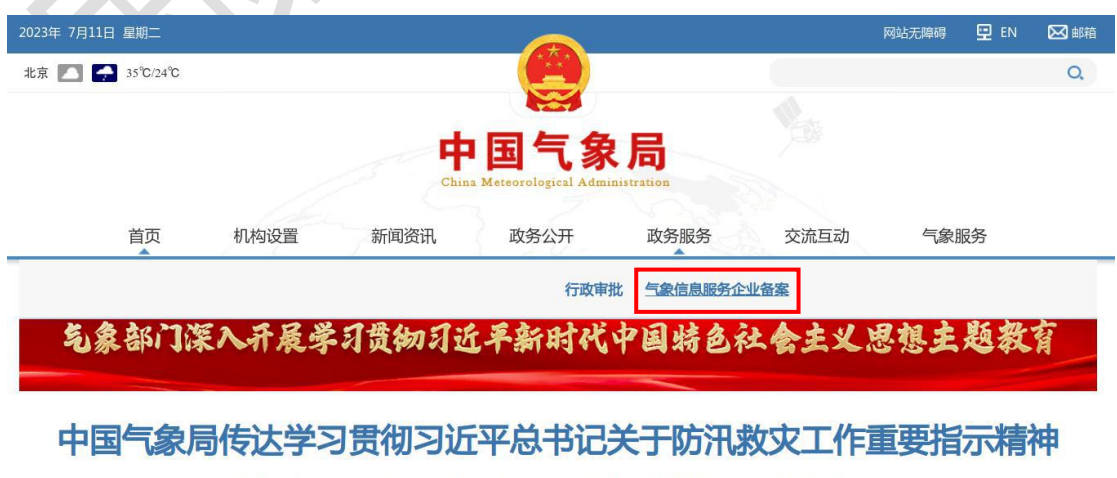

每日天气提示 | 全力以赴做好汛期气象服务 | 聚焦2023年"质量提升年"行动 | 寻访最美台站

#### 图 1 中国气象局政府门户网站

## 4 气象信息服务企业备案

进入气象信息服务企业备案,下载气象信息服务企业备 案表,阅读知晓气象信息服务管理办法。填写完整备案表后 提交内网审批,内网审批结束流程后发送短信给企业。如需 联系各省受理人,可点击页面右上角【联系我们】按钮下载 各省受理人联系方式附件。

注: \*为必填项,手机号需填写真实手机号;

附件目前上告日接收 nng/ing/ineg/ndf 枚式

|                 | 18/ JP8/ JP88/ P |  |
|-----------------|------------------|--|
| 〇〇 气象信息服务企业备案系统 |                  |  |

| 〇〇 气象信息     | 服务企业备案系统                                   | @ 联系我们                                |
|-------------|--------------------------------------------|---------------------------------------|
| 气象信息服务企业备案  | 企业备案进度查询<br><b>②</b> 《气象信息服务管              | 理办法》《气象信息服务企业备案表》下载                   |
| 申请时间:       | 提示                                         | 雲葉頃,修改备案信息请填写                         |
| * 企业名称: [   | 请先下载气象信息服务企业备案表,将表格填写<br>后,扫描为电子版本再来填写申请表。 | · · · · · · · · · · · · · · · · · · · |
| *法定代表<br>人: | 《气象信息服务企业备案表》下载                            | ····································· |
| *注册地区:      | • • K                                      |                                       |
| *企业住所:      | *通信地址及8                                    | åß                                    |
| *联系电话:      | 例: 18812345678(手机号)、010-123456 *电子邮        | 箱:                                    |
|             | 图 2 气象信息服务企业备家                             | 案表下载                                  |

| <b>⑥</b> 气象信息服务企业           | ●中国气象局规策                                                                                                    | <ul> <li>联系我们</li> </ul> |
|-----------------------------|----------------------------------------------------------------------------------------------------|--------------------------|
| 气象信息服务企业备案 企业备案进度查询         | (28)信息服务管理办法<br>(2015年3月12日中国气氛的专署27号公布 自2015年<br>6月1日起始行 张振2220年3月24日(中国气象与关于修改<br>(气氛信急風务管理办法)等回寻称门股票的决定3 修订)         | 《气象信息服务企业备案表》下载          |
| 申请时间:                       | 第一条 为了促进代象信志服务发展,培育代象信息服务市场,规范代象信息服务市场,规范代象信息服务等动,规范代象信息服务等动,承足经济社会发展和人民生活对代象信息服务的需求,从最优化学大人民外的国代象法多和 4代象实 实际服务的不管法律学生。 | 备室不需要填,修改备室信息请填写         |
| * 企业名称:                     | 第二条 在中华人民共和国领域和中华人民共和国管辖的<br>其他海域开展气象信息展示所动和进行监督管理,通用本办法。<br>公会在参照者,在北方在建筑公布支付卫军部体制会支                                   |                          |
| *法定代表                       | 200、1米2米, 代生社人、智慧学、地大学活家市当时及中<br>接照国家有关规定执行。<br>第三篇、本办法所於气炎信息服务,是指气象信息服务并<br>利用气象资料和气象强投产品,开浪面向用户需求的信息服务活               |                          |
| *注册地区:                      | 动。<br>本办法所称气象信志服务单位是指伙法设立并从事气象信<br>克服务的法人和其他组织。                                                                         | ]                        |
| *企业住所:                      | - 1 - 中国气象员发布                                                                                                    |                          |
| *联系电话: 例: 18812345678(手机号), | 1/6 下一页 ><br>010-123456 <b>我已回送并知晓</b> * 电子邮箱:                                                                          |                          |

图 3 气象信息服务管理办法

| 业备案 企业                                                        | 备案进度查询                                       | <b>0</b> //=#       | 。                  | x+) /=@ | 信白呢友入训作  | 安吉》工士    |  |
|---------------------------------------------------------------|----------------------------------------------|---------------------|--------------------|---------|----------|----------|--|
| ♥(「衆信息服务管理の法)《「衆信息服务企业备案表》ト載                                  |                                              |                     |                    |         |          |          |  |
| 申请时间:                                                         |                                              |                     | 备案号:               | 首次备案不得  | 需要填,修改备案 | 信息请填写    |  |
| *企业名称:                                                        |                                              | *i                  | 企业社会信用<br>代码:      |         |          |          |  |
| * 法定代表<br>人:                                                  |                                              | K*                  | 册资金(万元):           |         |          |          |  |
| *注册地区:                                                        | _省                                           | 一市— •               | — ¤ —              | ~       |          |          |  |
| *企业住所:                                                        |                                              | * ;                 | 通信地址及邮<br>政编码:     |         |          |          |  |
| *联系电话: 例: 1                                                   | 8812345678(手机号)、010-1:                       | 23456               | *电子邮箱:             |         |          |          |  |
| *所属行业:                                                        |                                              |                     | *经济类型:             | 请选择     |          | ~        |  |
| * 气象相关: 〇 是                                                   | 〇否                                           |                     | 加入的相关行<br>业协会:     |         |          |          |  |
| * 气象信息<br>服务范围:                                               |                                              |                     | * 手机号(接收<br>审核结果): |         |          |          |  |
| <ul> <li>□ 电视 □广播</li> <li>□ 短信</li> <li>□ 其他(请具体说</li> </ul> | □ 报纸 □ 声讯电话 □<br>)明):                        | 〕 传真 □ 显示屏 □ 力      | :喇叭 🗌 网络           | □ 微博 □  | 微信 🗌 手机器 | 客户端 🗌 邮件 |  |
| 主要技术人员信息                                                      | 姓名 身份证是私                                     | 日、「新茶方式」            | 学历                 | 专业      | 技术即称     | 操作       |  |
| 1                                                             |                                              |                     |                    |         |          | 删除       |  |
| 2                                                             |                                              |                     |                    |         |          | 删除       |  |
| 3                                                             |                                              |                     |                    |         |          | 删除       |  |
|                                                               |                                              | ┼ 添加主要技↗            | 大员                 |         |          |          |  |
|                                                               |                                              |                     |                    |         |          |          |  |
| *附件: + ř<br>+ ř<br>+ ř                                        | 青上传气象信息服务企业备<br>青上传企业营业执照扫描件<br>青上传企业法人身份证明( | 梁扫描件<br>(正反面) 文件扫描件 |                    |         |          |          |  |

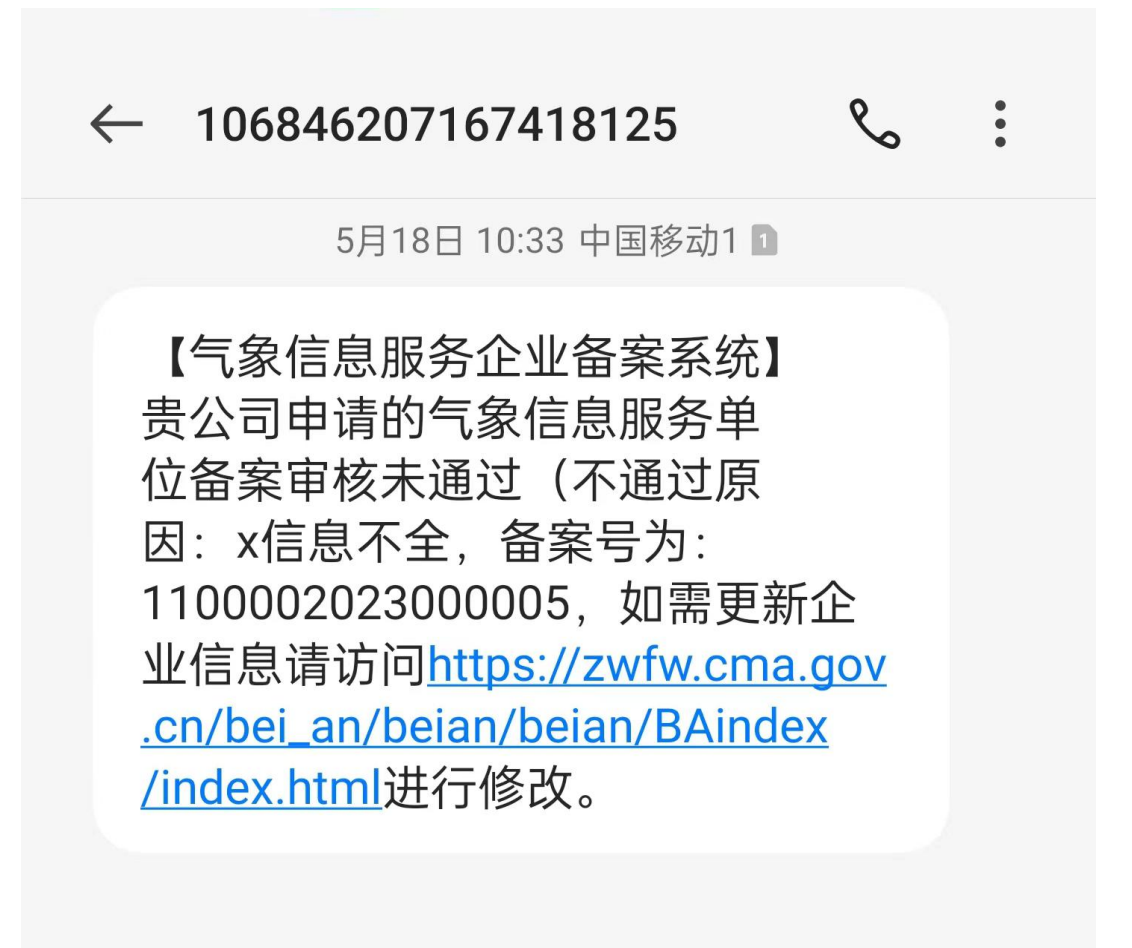

图 5 短信

# 5 企业备案进度查询

点击企业备案进度查询,可通过"企业社会信用代码" 和"备案号"查询审批进度。查询项填写错误,查询显示"无 此企业备案信息"。

提交内网后,查询显示"审核中";内网结束流程,查询显示"审核通过"、"审核不通过(显示原因)"。

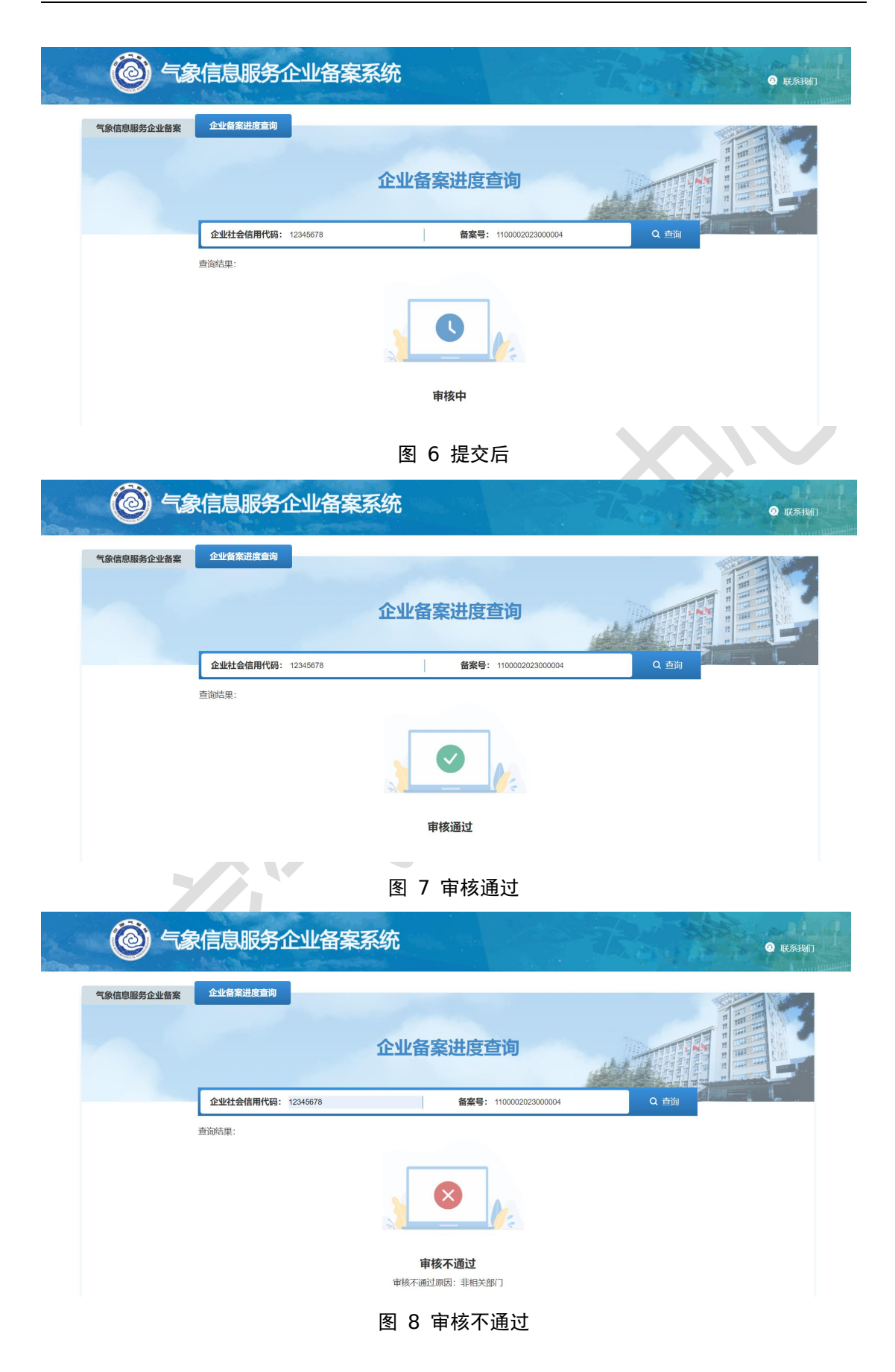

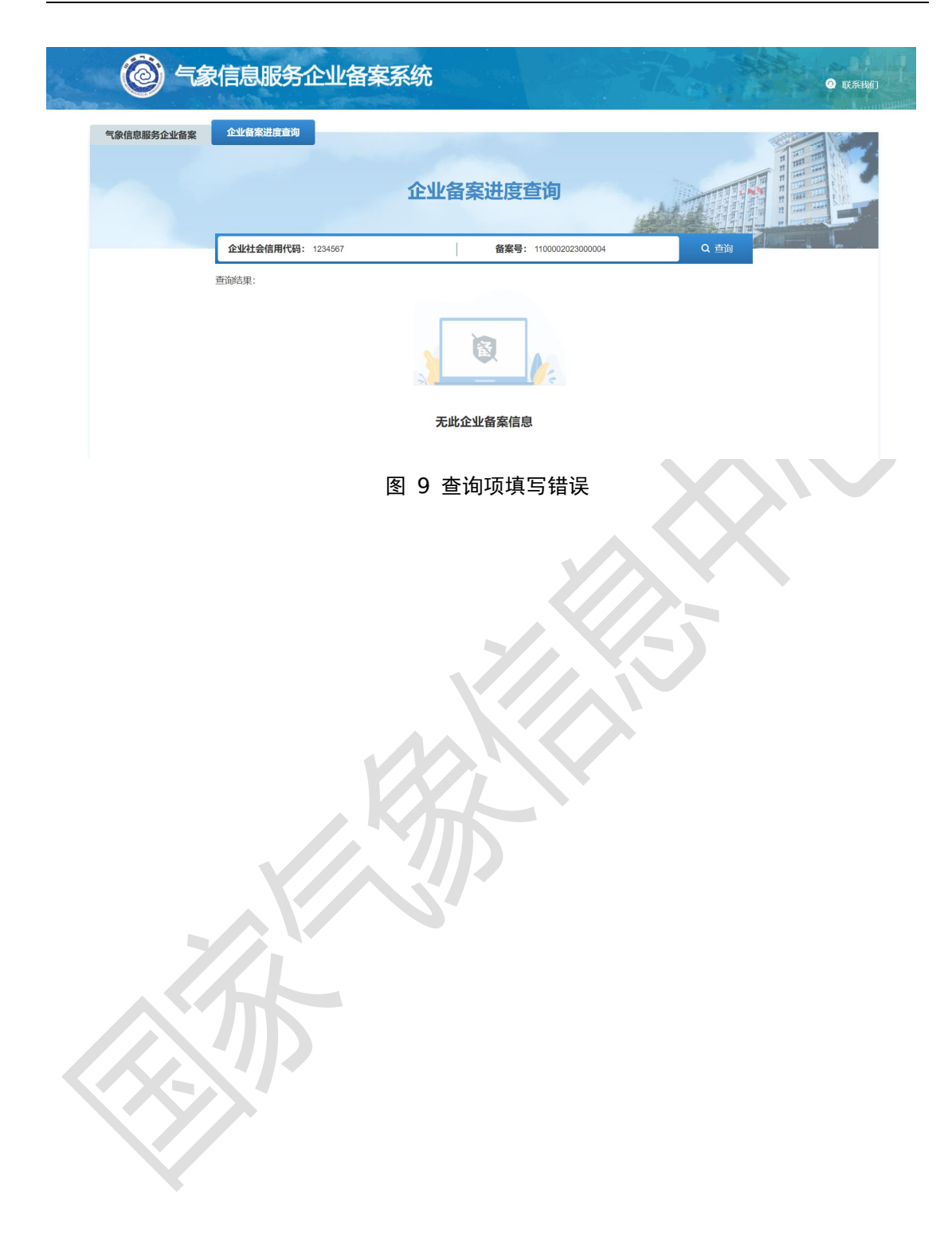